# **BALM GUI**

Version 1.0

The BALM GUI (Fig. 1) is a wrapper around the BALM binary, designed to eliminate interaction with the command line. We hope that this will be of aid to biologists who seek to use BALM but lack DOS/UNIX/PowerShell experience.

# Running the GUI:

On Mac OS X and Windows, double-click BALM\_GUI.jar. On Linux, run "java -jar PATH" (without quotes, substitute PATH with the path to BALM GUI.jar).

#### Instructions:

Specify the parameters for your analysis and click Submit. "Choose control file" and "Perform robust linear normalization" will Figure 1: BALM GUI main window

| e Help                                                                                                    |                                                                                                    |
|----------------------------------------------------------------------------------------------------|----------------------------------------------------------------------------------------------------|
| Input Options<br>Format: Eand  Choose input file No input file selected Choose control file No control file selected Choose CpG file No CpG file selected Choose pericentromeric region file No pericentromeric filter selected | Processing Options<br>Bin Size: 50<br>Masked reads ratio [0, 1): 0.3<br>Use control file<br>Perform robust linear normalization<br>Calculate FDR<br>Keep redundant tags<br>Separate sex chromosomes<br>Use pericentromeric region filter |
| Critical Options Human Mouse <ul> <li>hg18</li> <li>hg19</li> </ul> <li>Percentles: 0.9995 <ul> <li>MBD-seq data</li> <li>Select BALM binary</li> </ul> </li> <li>BALM binary not selected</li>                                 | Output Options<br>Standard<br>Fixed step WIG<br>Variable step WIG<br>Select output directory<br>Output directory not selected<br>Submit                                                                                                  |

become available if "Use control file" is selected, "Choose CpG file" if "MBD-seq data" is selected, and "Choose pericentromeric region file" if "Use pericentromeric region filter" is selected. It is also necessary to specify the location of the BALM binary for your system and threading preference that you wish to use (click "Select BALM binary"), and the directory in which BALM will create its output files (click "Select output directory"). Percentiles can be specified as a column-delimited or space-delimited list. All data files must be in the chosen format.

To process data in a custom tabular format, choose "Custom..." from the Format menu. This will bring up a window (Fig. 2) in which you can specify the columns of the chromosome, the start coordinate, the end coordinate and the strand. The leftmost column is considered 1 (unlike the binary's Figure 2: Custom format window convention).

| Specify custom format                    |                              | ×      |
|------------------------------------------|------------------------------|--------|
| Chromosome column: 1<br>Strand column: 4 | Start Column:<br>End Column: | 2<br>3 |
|                                          |                              | ОК     |

Note that the bin size can be no less than 50 and no greater than 10,000,000. The masked reads ratio can be no less than 0 and no greater than or equal to 1. Percentiles can be no less than 0.8 and no greater than or equal to 1.

After Submit is clicked, a window (Fig. 3) will open allowing you to monitor BALM's progress. You can terminate the run of BALM by closing the window. After the BALM run is complete, the Save button will be enabled, which saves a copy of BALM's progress and summary output.

| BALM Output                                         |                 |  |
|-----------------------------------------------------|-----------------|--|
| Data source genome: hg18<br>Preprocessing C:\Users\ | TestBalMInnut   |  |
| riepioceaaling C. (oaela)                           | ( cescontainpuc |  |
|                                                     |                 |  |
|                                                     |                 |  |
|                                                     |                 |  |
|                                                     |                 |  |
|                                                     |                 |  |
|                                                     |                 |  |
|                                                     |                 |  |
|                                                     |                 |  |
|                                                     |                 |  |
|                                                     |                 |  |
|                                                     |                 |  |
|                                                     |                 |  |
|                                                     |                 |  |
|                                                     |                 |  |
| Save                                                |                 |  |

#### Figure 3: BALM output window

# Acceptable Formats:

# **ELAND:** at least five columns.

|         | 1        | 2       | 3       | 4                                             | 5            |
|---------|----------|---------|---------|-----------------------------------------------|--------------|
| Fields: | read     | ignored | ignored | chromosome number:start location (two fields, | strand (F or |
| Fields: | sequence | Ignored | Ignoreu | colon-separated)                              | R)           |

Example: TGAGTGAGGTGTGGGGCTCCACACCC 12500 1 chr19:4124128 F

## Extended ELAND: at least four columns.

|         | 1       | 2                | 3       | 4                                                                                                    |
|---------|---------|------------------|---------|----------------------------------------------------------------------------------------------------|
| Fields: | ignored | read<br>sequence | ignored | chromosome file:start location, strand ( <b>chromosome file as</b><br><b>chr#.fa</b> , colon, start location, followed immediately by strand (F or R) |

Example: >HWI-EAS435:4:1:2:1706#0/1 GGATGGAGTGCAGTGCTGCAATCATGGTTCACTGAA 0:1:86 chr12.fa:121208577R15G20

#### **BED:** at least six columns.

|         | 1                 | 2          | 3        | 4       | 5       | 6               |
|---------|-------------------|------------|----------|---------|---------|-----------------|
| Fields: | chromosome (chr#) | read start | read end | ignored | ignored | strand (+ or -) |

Example: chr2 33925682 33925706 U0 0 -

#### SAM: at least ten columns.

|         | 1       | 2                                          | 3                    | 4             | 5       | 6       | 7       | 8       | 9                | 10      |
|---------|---------|--------------------------------------------|----------------------|---------------|---------|---------|---------|---------|------------------|---------|
| Fields: | ignored | SAM flag<br>(column<br>must be<br>present) | chromosome<br>(chr#) | read<br>start | ignored | ignored | ignored | ignored | read<br>sequence | ignored |

# 

### GFF: at least six columns, tab separated.

|         | 1       | 2       | 3                          | 4               | 5          | 6        |
|---------|---------|---------|----------------------------|-----------------|------------|----------|
| Fields: | ignored | ignored | chromosome (single number) | strand (+ or -) | read start | read end |

Example: Seq\_4383668 ChIPSeq 1 + 559765 559799

#### **bowtie:** at least five columns.

|         | 1       | 2               | 3                 | 4          | 5        |
|---------|---------|-----------------|-------------------|------------|----------|
| Fields: | ignored | strand (+ or -) | chromosome (chr#) | read start | sequence |

Example: 853\_8\_11\_F3 - chr15 71397686 GCTGTCTGCCCCTGTGCTGGGAGCATTCTATCACTGAC 79-%%\*>1)656/:H7)3?BHID<G;7AGECIH25KB 0

**Custom:** at least four columns Chromosome column: in chr# format (e.g. chr2) Start column: numerical format (e.g. 33925682) End column: numerical format (e.g. 33925706) Strand column: + or -

# Output files:

Enriched region file (named [input file name]\_P[percentage]\_enrichedRegion]):

|         | 1                    | 2                          | 3                        | 4                         | 5                         | 6               | 7                               | 8                 |
|---------|----------------------|----------------------------|--------------------------|---------------------------|---------------------------|-----------------|---------------------------------|-------------------|
| Fields: | Chromosome<br>number | Region start<br>coordinate | Region end<br>coordinate | Forward<br>strand<br>tags | Reverse<br>strand<br>tags | Region<br>score | Number of<br>tags in<br>control | Region<br>p-value |

Example: chr1 559501 560100 53 55 4.99292 50 0.0002534 Note that columns 7 and 8 will only be present if BALM is run using a control file.

Target site file:

|         | 1                 | 2                      | 3                          | 4                 |
|---------|-------------------|------------------------|----------------------------|-------------------|
| Fields: | Chromosome number | Target site coordinate | Target site coordinate + 1 | Target site score |
| -       |                   |                        |                            |                   |

Example: chr2 135000322 135000323 5.234432

CpG score file (only output when processing MBD-seq data):

 1
 2
 3

 Fields:
 Chromosome number
 Coordinate
 Methylation Score

Example: chr1 469 0.320838

preProcessInfo.txt: Contains summary statistical data obtained by BALM during preprocessing.

BALM\_summary.txt: Contains summary statistical data (such as the FDR if selected) obtained by BALM after processing.

# Known Issues:

- Closing the About box may throw an InvocationTargetException and/or StackOverflowError on UNIX systems with older JVM versions. This appears not to affect the functioning of the program in any way though, and we believe that this is caused by an API bug.
- Using custom genome .fa files is currently not supported by this GUI, although it is supported by BALM with the -g option.

We hope that BALM and the BALM GUI may be useful in your analysis and research.